## Moodle | Kursbeantragung und Einschreibeschlüssel

1 | Kursbeantragung ab dem Sommersemester 2020

1.1 | **Moodle-Kurse** können Sie direkt in Ihrem **Moodle-Konto** über den Link **"Kursbeantragung"** im Hauptmenü links unten beantragen und dabei die gewünschten Parameter angeben.

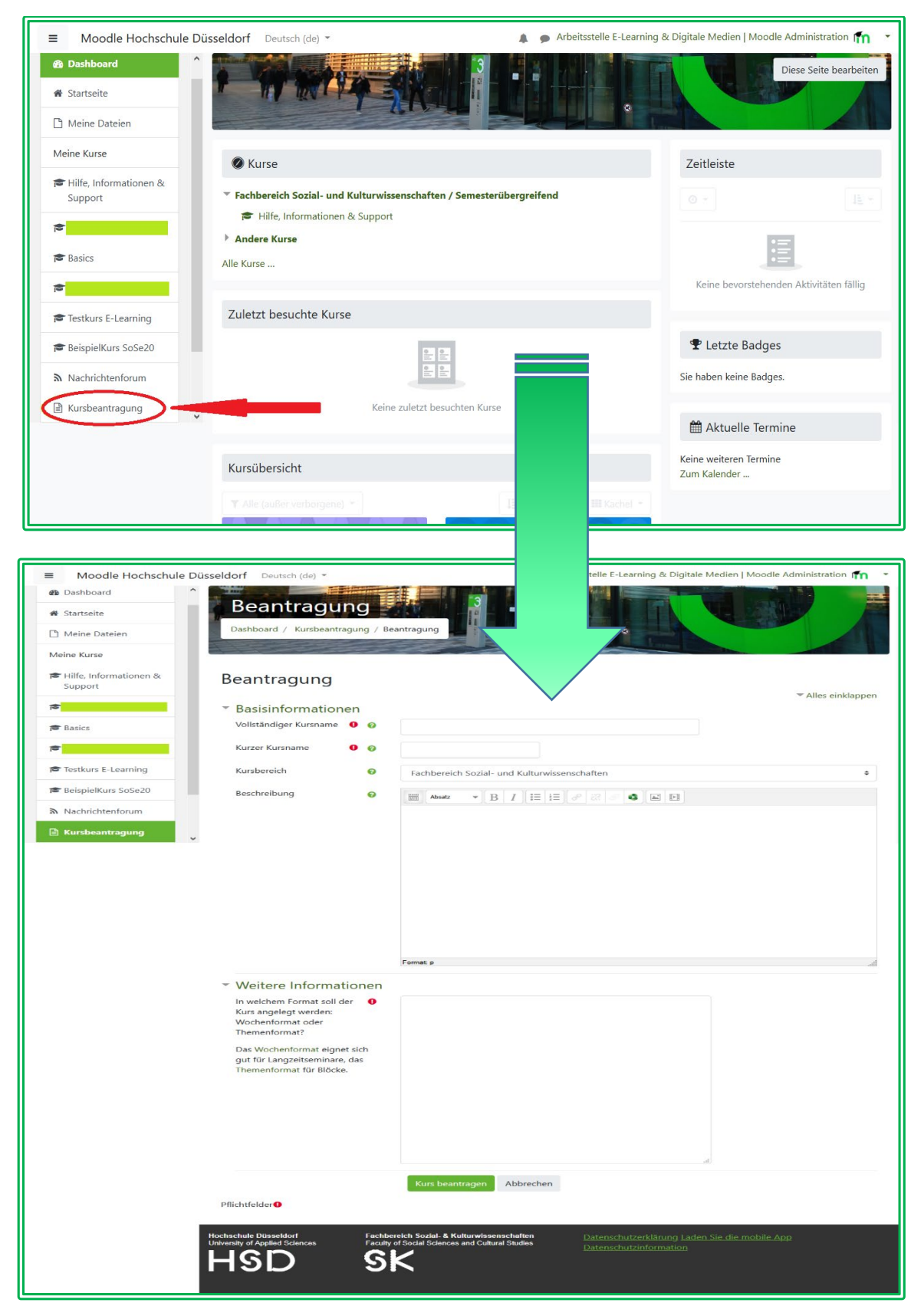

1.2 | Bitte wählen Sie hierbei auf der jeweiligen Beantragungsseite unter "Kursbereich" **unbedingt** das korrekte Semester sowie die gewünschte Veranstaltungskategorie aus (*z.B. "Fachbereich Sozialund Kulturwissenschaften / Bachelorstudiengänge / Sommersemester 2020 (FB SK)"* oder "*Fachbereich Sozial- und Kulturwissenschaften / Masterstudiengänge / Wintersemester 20/21 (FB SK)"* oder "*Fachbereich Sozial- und Kulturwissenschaften / Semesterübergreifend"*).

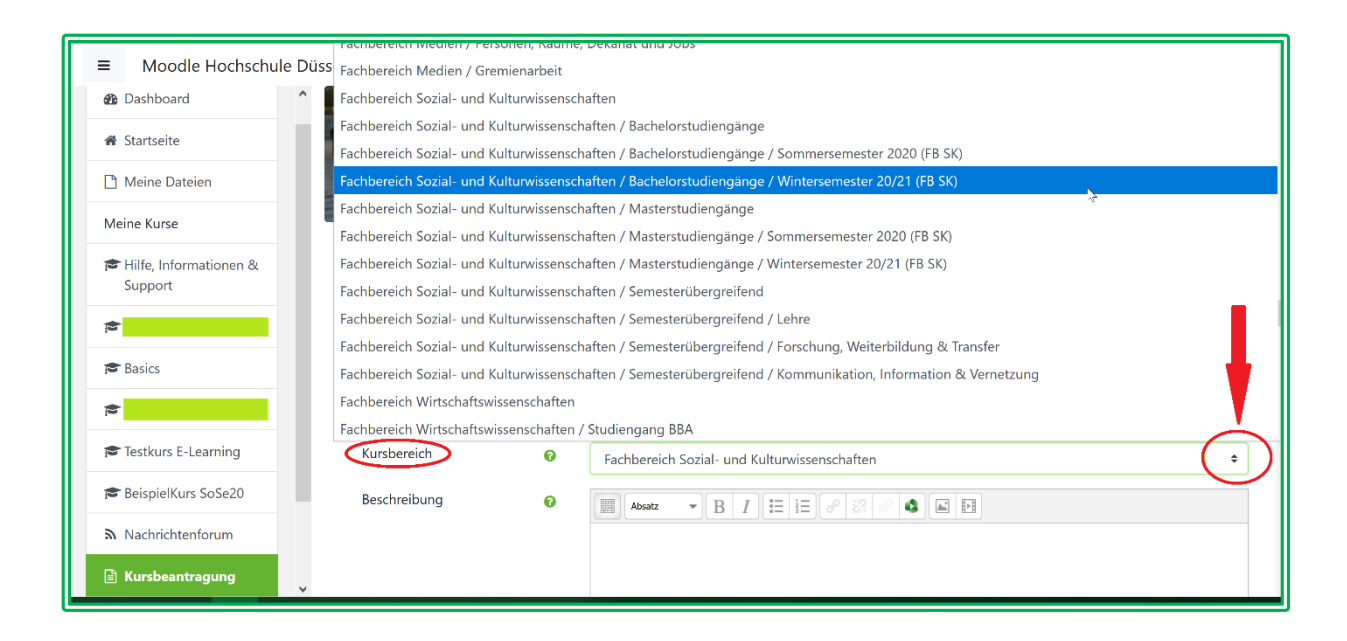

1.3 | In das Feld "Vollständiger Kursname" tragen Sie bitte den **Titel der Veranstaltung entsprechend** seines Titels im KomVor ein. Hilfreich ist, wenn Sie z.B. in Klammern den Namen des\*r Dozent\*in ergänzen. Bei gleichlautend oder ähnlich betitelten Veranstaltungen (Propädeutik, Mentoring, Einführung in ..., Praxisbegleitung, etc.) ist eine Angabe des\*r Dozent\*in besonders ratsam, um Verwechslungen und Unübersichtlichkeit zu vermeiden.

1.4 | In das Feld "Kurzer Kursname" tragen Sie bitte eine nachvollziehbare Abkürzung des Titels der Veranstaltung ein. Sollten Sie die Fehlermeldung "Die Kurzbezeichnung wird bereits für einen anderen Kurs (...) verwendet" erhalten, passen Sie den Eintrag bitte entsprechend an.

1.5 | In das Feld "Beschreibung" können sie beispielsweise eine verkürzte Version Ihrer Veranstaltungsinformationen aus dem KomVor oder zusätzliche, für die Studierenden relevante, Informationen einfügen.

1.6 | In das Feld "Weitere Informationen" tragen Sie bitte alles ein, was für die Kurs-Erstellung selbst von Relevanz ist, z.B. das **Datum des Beginns** der Veranstaltung, ob Wochen- (Kalenderstruktur) oder Themenformat (Struktur "Thema 1, Thema 2, etc.") gewünscht wird und auch, ob Sie den Kurs ggf. für Dritte beantragen. (>> siehe Punkt 4)

1.7 | Nachdem Sie auf "Kurs beantragen" geklickt haben, wird Ihr Moodle-Kurs schnellstmöglich mit Ihnen als Dozent\*in angelegt und Sie erhalten im Anschluss der Erstellung eine automatisierte Info-Mail seitens des Moodle-Systems an Ihre HSD-E-Mail-Adresse – Ihr Moodle-Kurs steht Ihnen daraufhin umgehend zur Bearbeitung und Gestaltung zur Verfügung.

## 2 | Eintrag in die Gruppe "Fachbereich Sozial- und Kulturwissenschaften"

Sollte der oben beschriebene, benötigte Link "Kursbeantragung" in Ihrem Moodle-Hauptmenü zunächst nicht erscheinen, tragen Sie sich bitte in Ihrem **Moodle-Profil** in den Fachbereich "Sozial- & Kulturwissenschaften" ein (>> Profil >> Profil bearbeiten >> Weitere Profileinstellungen); damit wird u.a. die Funktion "Kursbeantragung" freigeschaltet.

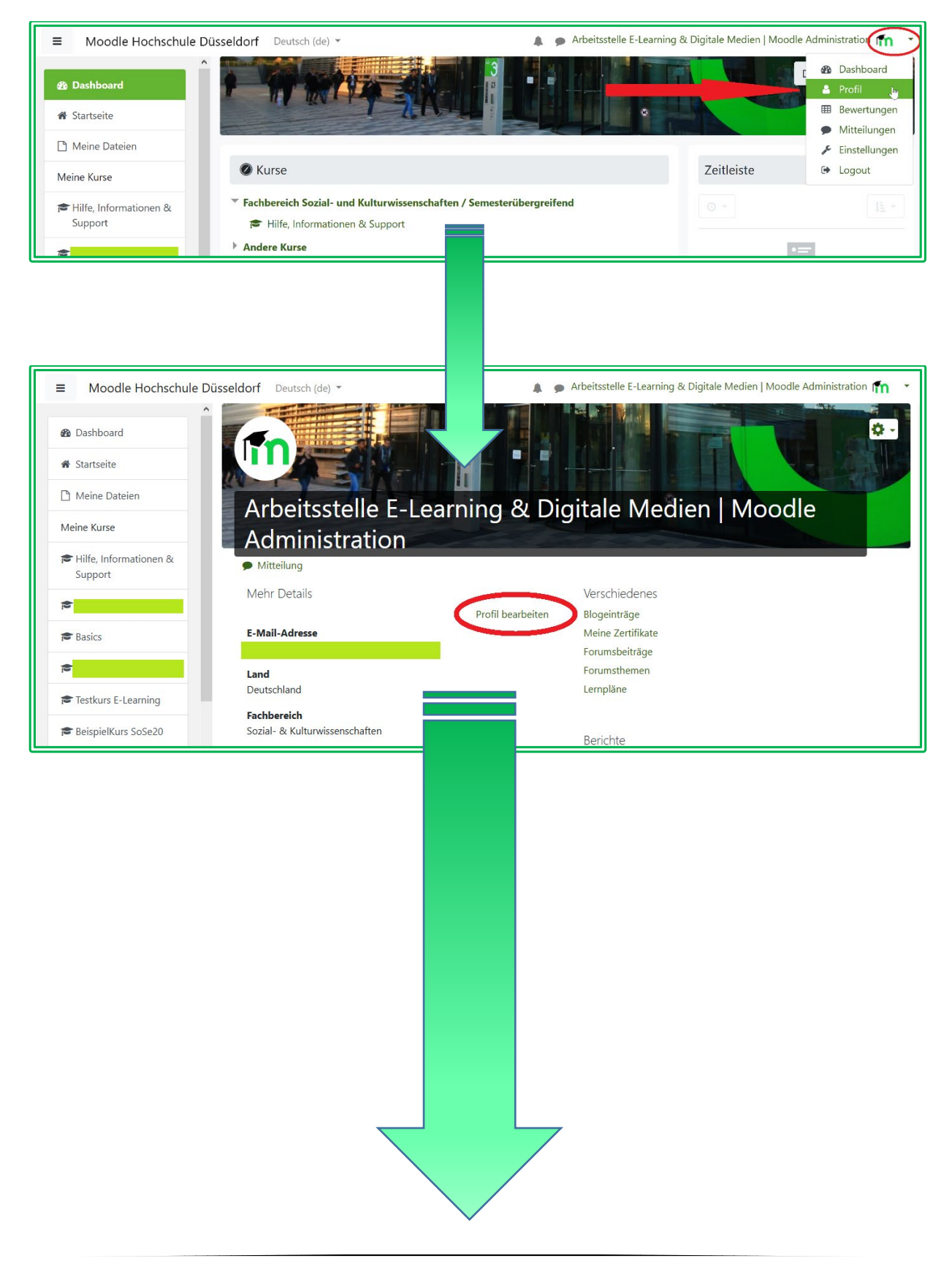

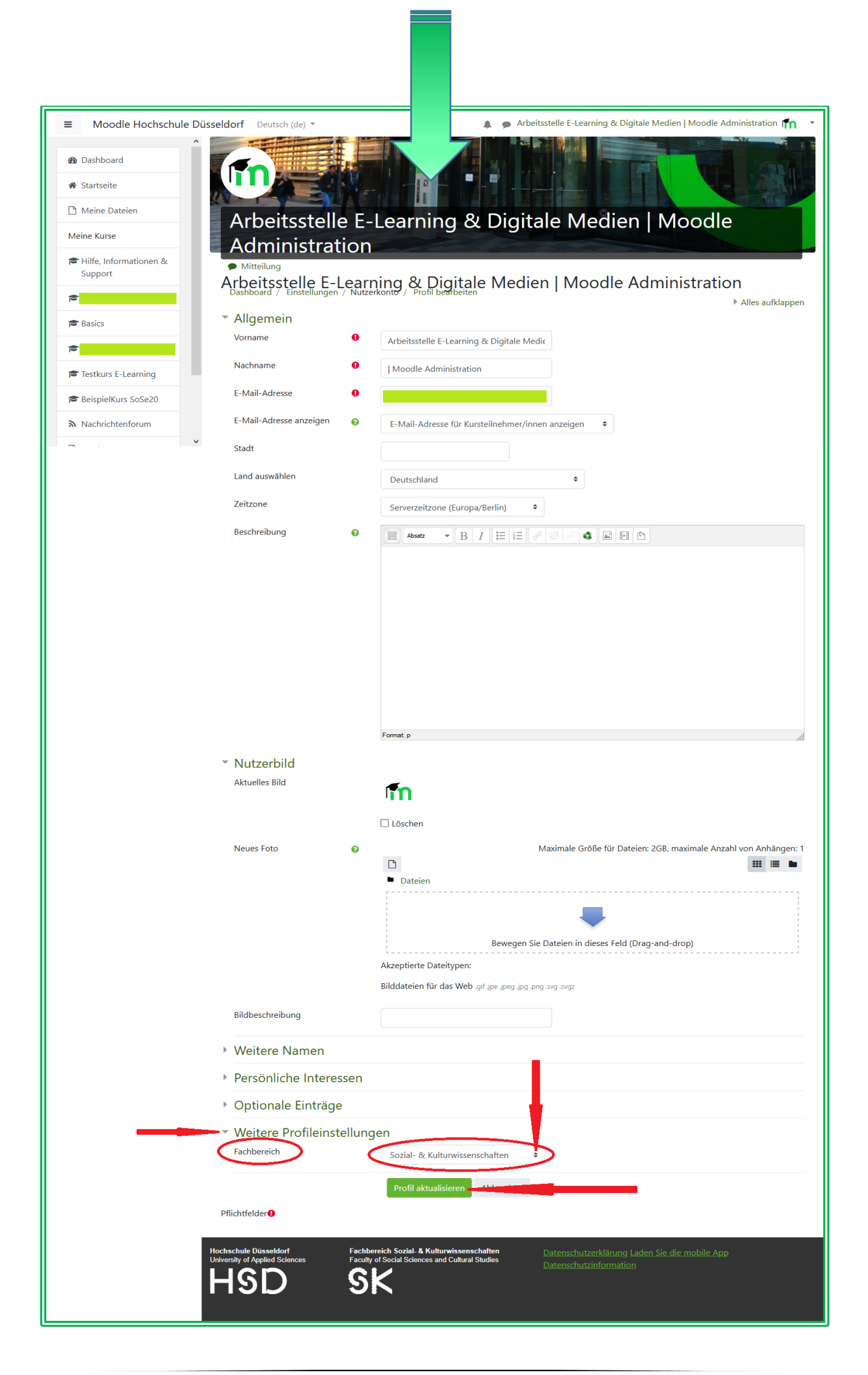

## 3 | Einschreibeschlüssel

Jeder Moodle-Kurs wird automatisch mit einem Einschreibeschlüssel versehen, mit welchem sich die Studierenden in den jeweiligen Moodle-Kurs einschreiben können.

Bitte beachte Sie hierbei, dass der Einschreibeschlüssel für Sie als Dozent\*in nur insofern relevant ist, als dass Sie ihn an die Studierenden weitergeben müssen und Sie durch die Kursbeantragung bereits automatisch in Ihre Kurse eingeschrieben sind (>> siehe Punkt 1.7).

Der Einschreibeschlüssel wird Ihnen ab dem SoSe 20 aus technischen Gründen **nicht mehr**, wie bisher, in der automatisierten Info-Mail zur erfolgten Kurs-Erstellung mitgeteilt. Sie finden diesen Schlüssel jedoch, wenn Sie auf der Startseite des jeweiligen Kurses links im Hauptmenü auf "Teilnehmer\*innen" klicken, dann auf der sich öffnenden Seite rechts oben das Zahnrad und dort unter "Eingeschriebene Nutzer\*innen" den Link "Selbsteinschreibung (Teilnehmer\*in)" auswählen. Den Schlüssel finden Sie in der Liste an vierter Position, durch einen Klick auf das Augensymbol können Sie ihn sichtbar machen, mittels eines Klicks auf das Stiftsymbol können Sie ihn ändern. Bitte vergessen Sie nach dem Anpassen nicht, am Fuße der Seite auf "Änderungen speichern" zu klicken.

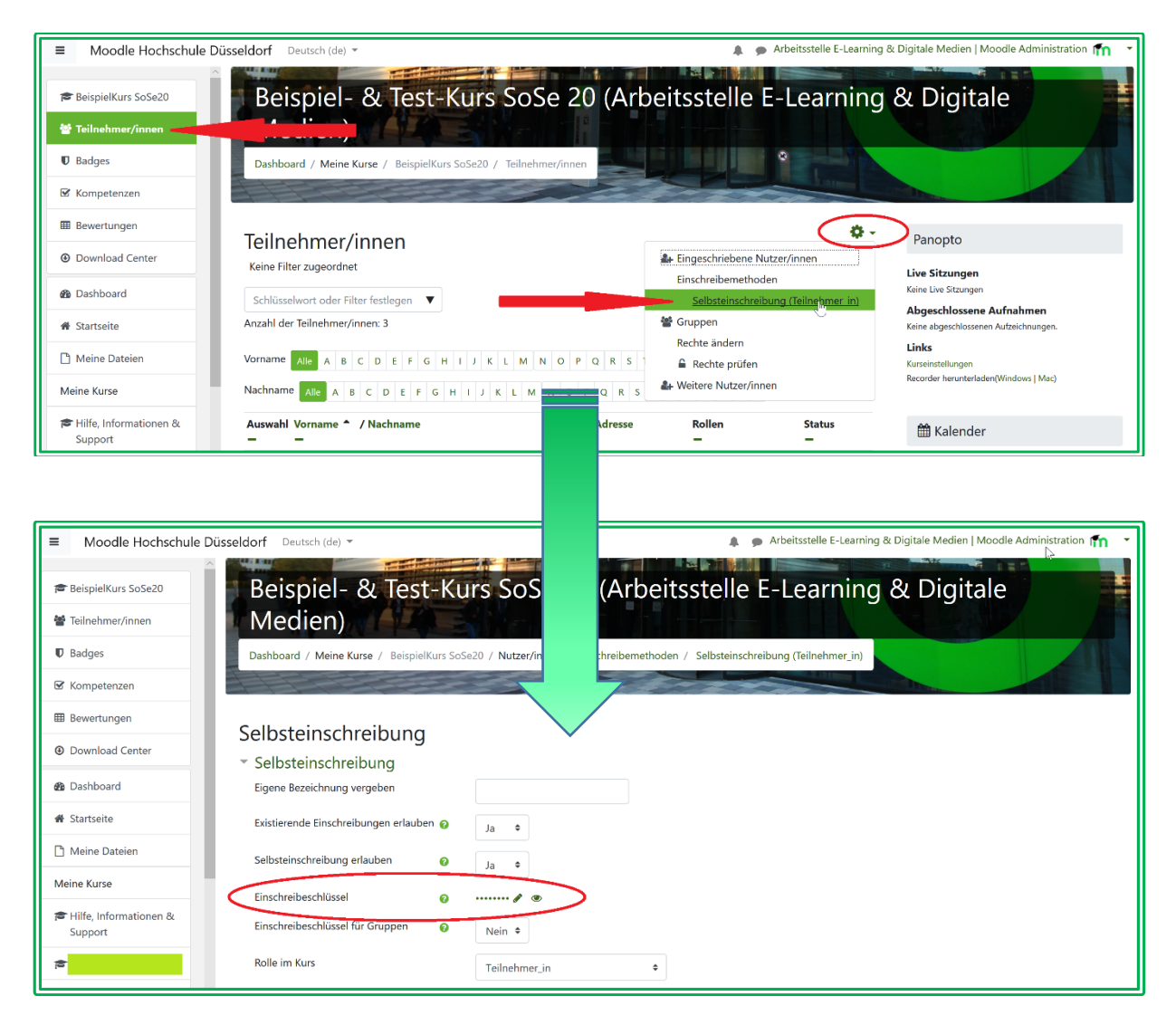

## 4 | Beantragung durch / für Dritte

4.1 | Wenn Sie Ihre **Mitarbeiter\*innen** damit beauftragen, Moodle-Kurse für Sie zu beantragen, so mögen diese bitte unbedingt im Feld "Weitere Informationen" (>> siehe Punkt 1.6) angeben, in welcher Funktion und in wessen Auftrag sie die Kursbeantragung durchführen. Diese Info ist insbesondere notwendig, da der\*die Beantragende automatisch als Dozent\*in eingetragen wird und wir dies dann bei der Freigabe noch anpassen müssen (die Rolle des\*r Beantragenden würde dann in "Mitarbeiter\*in" geändert, so dass selbige auch zukünftig an der Gestaltung der Kurse mitwirken können).

4.2 | Sollten Sie als **Hauptamtlich Lehrende** Moodle-Kurse für **Lehrbeauftragte** beantragen, so geben sie dies bitte ebenfalls im Feld "Weitere Informationen" an, damit der Kurs entsprechend zugeordnet werden kann.

Bitte wenden Sie sich bei allen Fragen zur Arbeit mit **Moodle am Fachbereich Sozial- und Kulturwissenschaften** sowie zu unserem weiteren **E-Learning-Angebot** via <u>elearning.soz-kult@hs-</u> <u>duesseldorf.de</u> an die **Arbeitsstelle E-Learning & Digitale Medien des FB SK** oder schauen Sie auf unserer Webseite <u>https://soz-kult.hs-duesseldorf.de/studium/elearning</u> vorbei.

(Aktueller Stand dieser Informationen – Juli 2020)